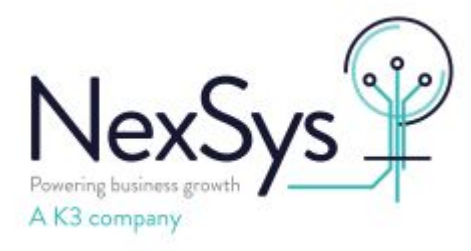

# SYSPRO 8 - Technical

## How to setup a 64 bit ODBC data source

On the machine in question click the windows button bottom left and enter ODBC in search

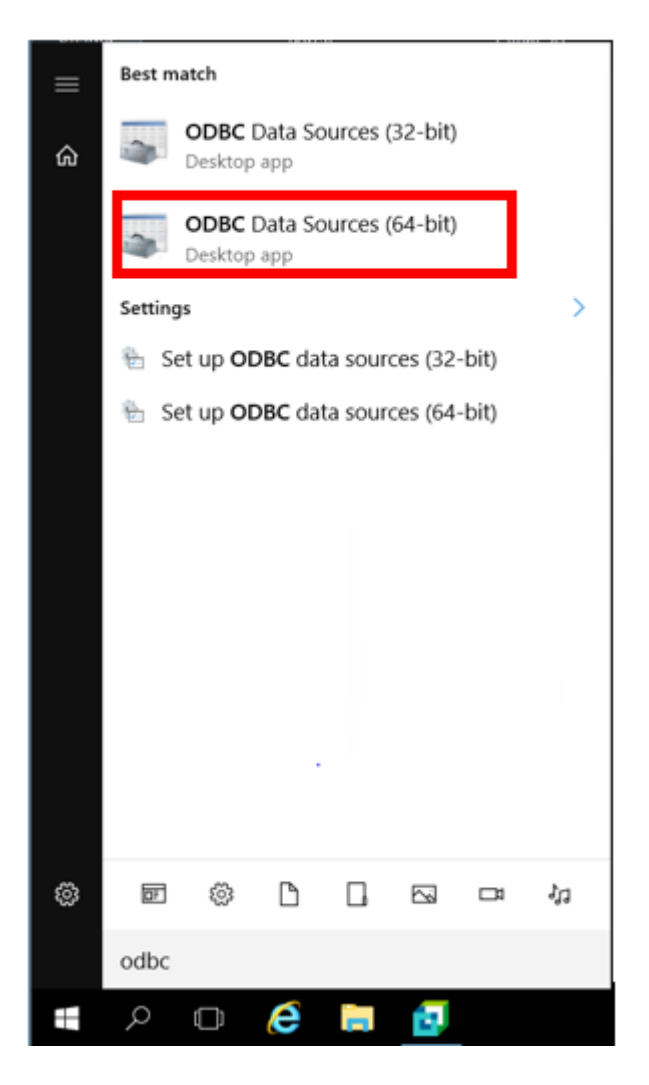

Click on ODBC Data Sources (64-bit) and Select System DSN Tab

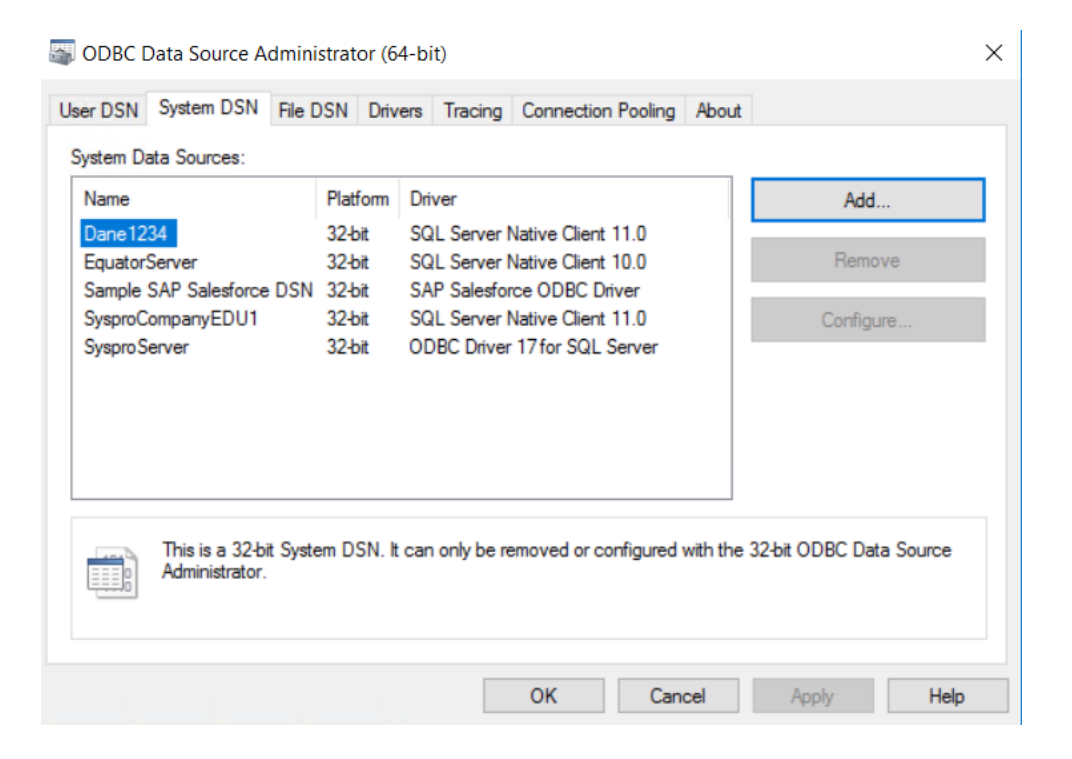

#### Click Add

| Create New Data Source | Select a driver for which you want                                                                                    | to set up a data sou                                                                  | ×                               |
|------------------------|----------------------------------------------------------------------------------------------------|---------------------------------------------------------------------------------------|---------------------------------|
|                        | Name<br>ODBC Driver 17 for SQL Server<br>SQL Server<br>SQL Server Native Client 10.0<br>SQL Server Native Client 11.0 | Version<br>2017.177.02.01<br>10.00.14393.5850<br>2009.100.1600.01<br>2011.110.2100.60 | Cor<br>Mic<br>Mic<br>Mic<br>Mic |
|                        | <                                                                                                    |                                                                                       | >                               |
|                        | < Back                                                                                                    | inish Cano                                                                            | cel                             |

Select SQL Server and Finish

Enter a DSN Name (if you already have a DSN configured 32bit please add the same details for 64 bit)

|            | This wizard will help y<br>connect to SQL Serv | vou create an ODBC<br>ver.                 | data source that y       | ou can use to |
|------------|------------------------------------------------|--------------------------------------------|--------------------------|---------------|
|            | What name do you w<br>Name:                    | vant to use to refer to<br>SysproCompanyEd | o the data source?<br>u1 |               |
|            | How do you want to                             | describe the data so                       | urce?                    |               |
|            | Description:                                   | SysproCompanyEd                            | u1 64 Bit                |               |
|            | Which SQL Server d                             | o you want to conne                        | ect to?                  |               |
|            | Server:                                        | K3Tenant-007                               |                          | ~             |
|            |                                                |                                            |                          |               |
|            |                                                |                                            |                          |               |
|            |                                                |                                            |                          |               |
|            | Finish                                         | Next >                                     | Cancel                   | Help          |
| Click Next |                                                |                                            |                          |               |

Click Next

| Select authentication  | as appropriate:                                                                                                    |                                                                                                    |          |
|------------------------|----------------------------------------------------------------------------------------------------|----------------------------------------------------------------------------------------------------|----------|
| Create a New Data Sour | ce to SQL Server                                                                                                    |                                                                                                    | $\times$ |
|                        | How should SQL Server verify the<br>With Windows NT authentice<br>With SQL Server authentice<br>entered by the user.<br>To change the network library use<br>click Client Configuration. | authenticity of the login ID?<br>ation using the network login ID.<br>ation using a login ID and passwork<br>d to communicate with SQL Serve | d<br>r.  |
|                        |                                                                                                    | Client Configuration                                                                                                    |          |
|                        | Connect to SQL Server to obta<br>additional configuration options                                                                                                    | in default settings for the                                                                                                    |          |
|                        | Login ID: clair.rohl                                                                                                    |                                                                                                    |          |
|                        | Password:                                                                                                    |                                                                                                    |          |
|                        |                                                                                                    |                                                                                                    |          |
|                        | < Back Next >                                                                                                    | Cancel Help                                                                                                    | >        |

| Create a N | lew Data | Source to | SQL Server |
|------------|----------|-----------|------------|
|------------|----------|-----------|------------|

| Change the default database to:  SysproCompanyEdu1  Attach database filename:                                                                                                    |
|----------------------------------------------------------------------------------------------------|
| <ul> <li>Use ANSI quoted identifiers.</li> <li>Use ANSI nulls, paddings and warnings.</li> <li>Use the failover SQL Server if the primary SQL Server is not available.</li> </ul> |
| < Back Next > Cancel Help                                                                                                    |

 $\times$ 

Tick Change the default database to and select the database name from the drop down.

Click Next

| <ul> <li>Change the language of SQL Server system messages</li> <li>English</li> <li>Use strong encryption for data</li> <li>Perform translation for character data</li> <li>Use regional settings when outputting currency, number times.</li> <li>Save long running queries to the log file:</li> <li>C:\Users\CLAIRR~1.SYS\AppData\Local\Temp\2<sup>1</sup></li> </ul> | rs, dates and<br>Browse |
|----------------------------------------------------------------------------------------------------|-------------------------|
| Long query time (milliseconds):                                                                                                    | 30000                   |
| C:\Users\CLAIRR~1.SYS\AppData\Local\Temp\2'                                                                                                    | Browse                  |
| < Back Finish Cancel                                                                                                    | Help                    |

### Leave the defaults then Finish

| ODBC Microsoft SQL Server Setup                                                                                                    | ×  |
|----------------------------------------------------------------------------------------------------|----|
| A new ODBC data source will be created with the following<br>configuration:                                                                                                    |    |
| Microsoft SQL Server ODBC Driver Version 10.00.14393<br>Data Source Name: SysproCompanyEdu1<br>Data Source Description: SysproCompanyEdu1 64 Bit<br>Server: K3Tenant-007<br>Database: SysproCompanyEdu1<br>Language: (Default)<br>Translate Character Data: Yes<br>Log Long Running Queries: No<br>Log Driver Statistics: No<br>Use Regional Settings: No<br>Prepared Statements Option: Drop temporary procedures on<br>disconnect<br>Use Failover Server: No<br>Use ANSI Quoted Identifiers: Yes<br>Use ANSI Quoted Identifiers: Yes<br>Data Encryption: No | ~  |
| Test Data Source OK Cano                                                                                                    | el |

Click Test Data Source

### SQL Server ODBC Data Source Test

| Microsoft SQL Server ODBC Driver Version 10.00.14393                                                      | ^ |
|----------------------------------------------------------------------------------------------------|---|
| Running connectivity tests                                                                                |   |
| Attempting connection<br>Connection established<br>Verifying option settings<br>Disconnecting from server |   |
| TESTS COMPLETED SUCCESSFULLY!                                                                             |   |
|                                                                                                    |   |
|                                                                                                    |   |
|                                                                                                    |   |
|                                                                                                    |   |
|                                                                                                    |   |
|                                                                                                    |   |

Click Ok, Then Ok